# mail

Chipsmall Limited consists of a professional team with an average of over 10 year of expertise in the distribution of electronic components. Based in Hongkong, we have already established firm and mutual-benefit business relationships with customers from, Europe, America and south Asia, supplying obsolete and hard-to-find components to meet their specific needs.

With the principle of "Quality Parts, Customers Priority, Honest Operation, and Considerate Service", our business mainly focus on the distribution of electronic components. Line cards we deal with include Microchip, ALPS, ROHM, Xilinx, Pulse, ON, Everlight and Freescale. Main products comprise IC, Modules, Potentiometer, IC Socket, Relay, Connector. Our parts cover such applications as commercial, industrial, and automotives areas.

We are looking forward to setting up business relationship with you and hope to provide you with the best service and solution. Let us make a better world for our industry!

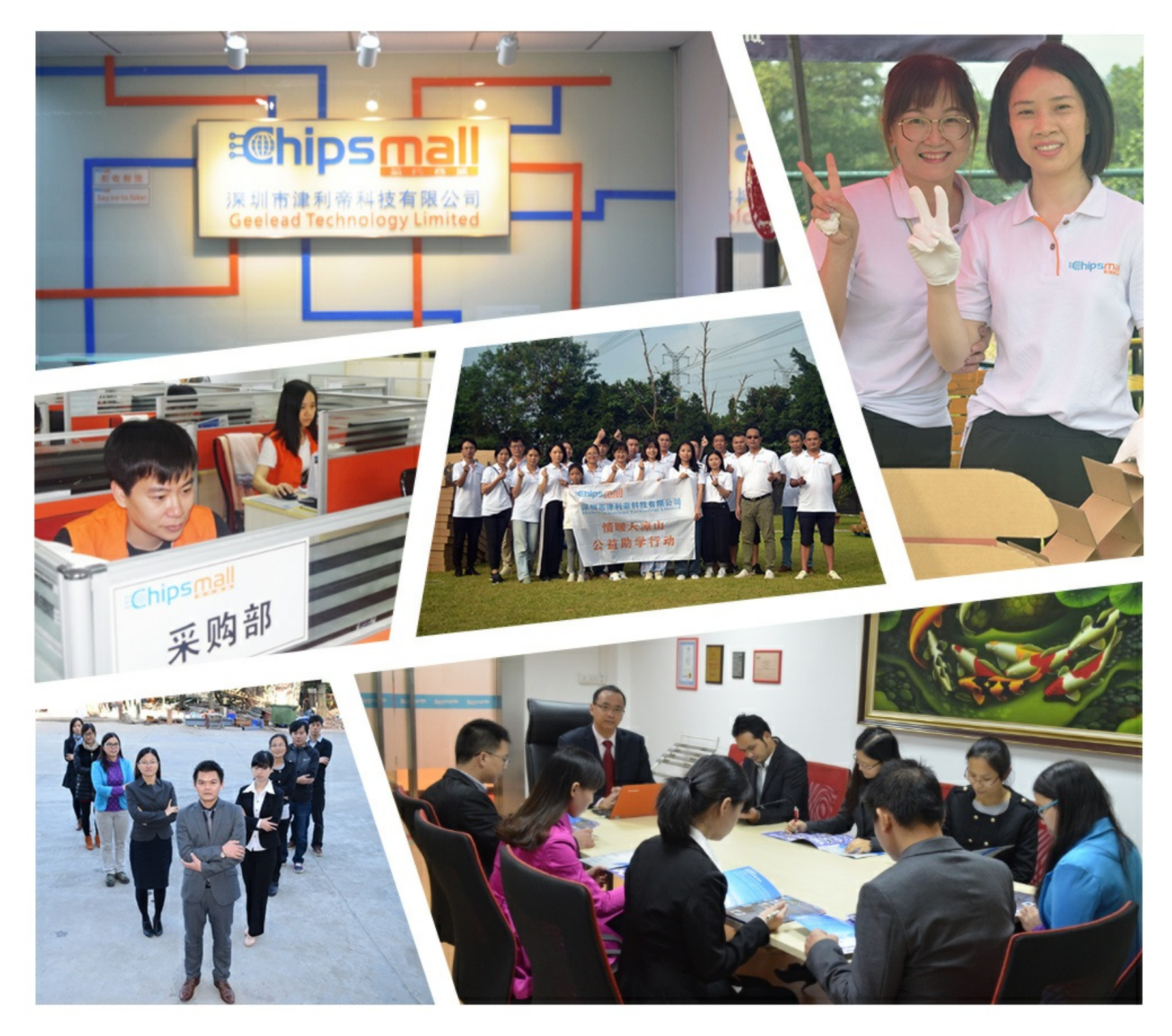

### Contact us

Tel: +86-755-8981 8866 Fax: +86-755-8427 6832 Email & Skype: info@chipsmall.com Web: www.chipsmall.com Address: A1208, Overseas Decoration Building, #122 Zhenhua RD., Futian, Shenzhen, China

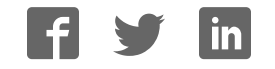

#### **Monochrome OLED Breakouts**

Created by lady ada

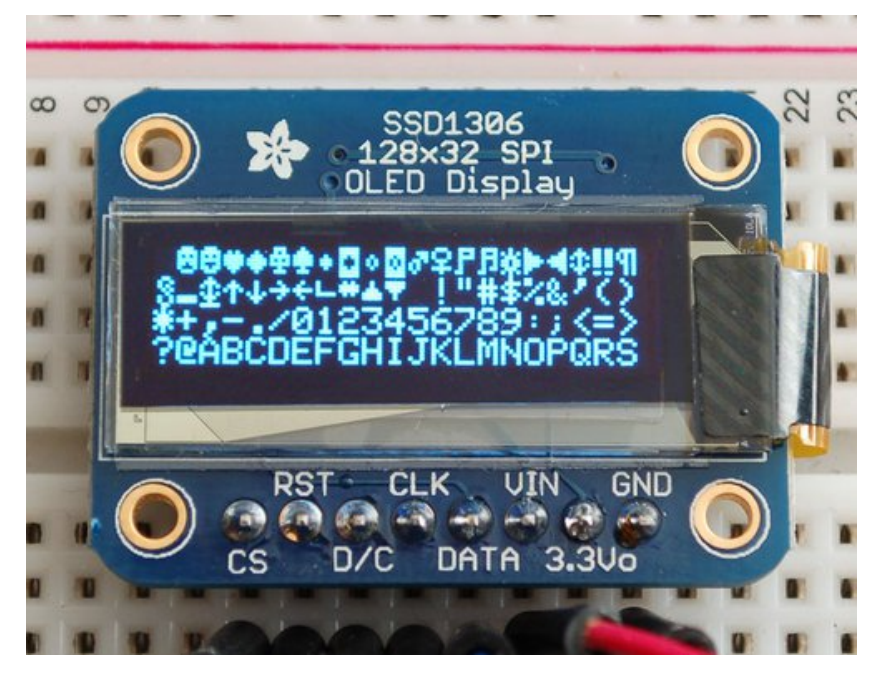

Last updated on 2016-10-13 07:46:03 PM UTC

#### **Guide Contents**

| Overview<br>Power Bequirements                       | 3<br>6<br>6 |
|------------------------------------------------------|-------------|
| Power Requirements                                   | 6<br>6      |
| i owel nequiements                                   | 6           |
| OLED Power Requirements                              | . <u> </u>  |
| 5V- ready 128x64 and 128x32 OLEDs                    | 6           |
| 0.96" 128x64 OLED                                    | 7           |
| Arduino Library & Examples                           | 9           |
| Install Adafruit SSD1306 Library                     | 9           |
| Install Adafruit GFX                                 | 9           |
| Run Demo! 1                                          | 0           |
| Create Bitmaps 1                                     | 2           |
| Wiring 128x64 OLEDs 1                                | 6           |
| Solder Header 1                                      | 6           |
| I2C or SPI 1                                         | 7           |
| Using with I2C 1                                     | 7           |
| Using with SPI 1                                     | 8           |
| Wiring 128x32 SPI OLED display2                      | 1           |
| 128x32 SPI OLED 2                                    | 21          |
| Wiring 128x32 I2C Display22                          | 3           |
| 128x32 I2C OLED 2                                    | 23          |
| Wiring OLD 0.96" 128x64 OLED 2                       | 6           |
| 128x64 Version 1.0 OLED 2                            | 26          |
| Downloads 3                                          | 0           |
| Software 3                                           | 0           |
| Datasheets 3                                         | 0           |
| Files 3                                              | 0           |
| Schematic & Fabrication Print for 0.96" OLED 3       | 0           |
| Schematic & Fabrication Print for 1.3" OLED 3        | 2           |
| Schematic & Fabrication Print for 0.91" 128x32 I2C 3 | 4           |
| Schematic & Fabrication Print for 0.91" 128x32 SPI 3 | 6           |

### **Overview**

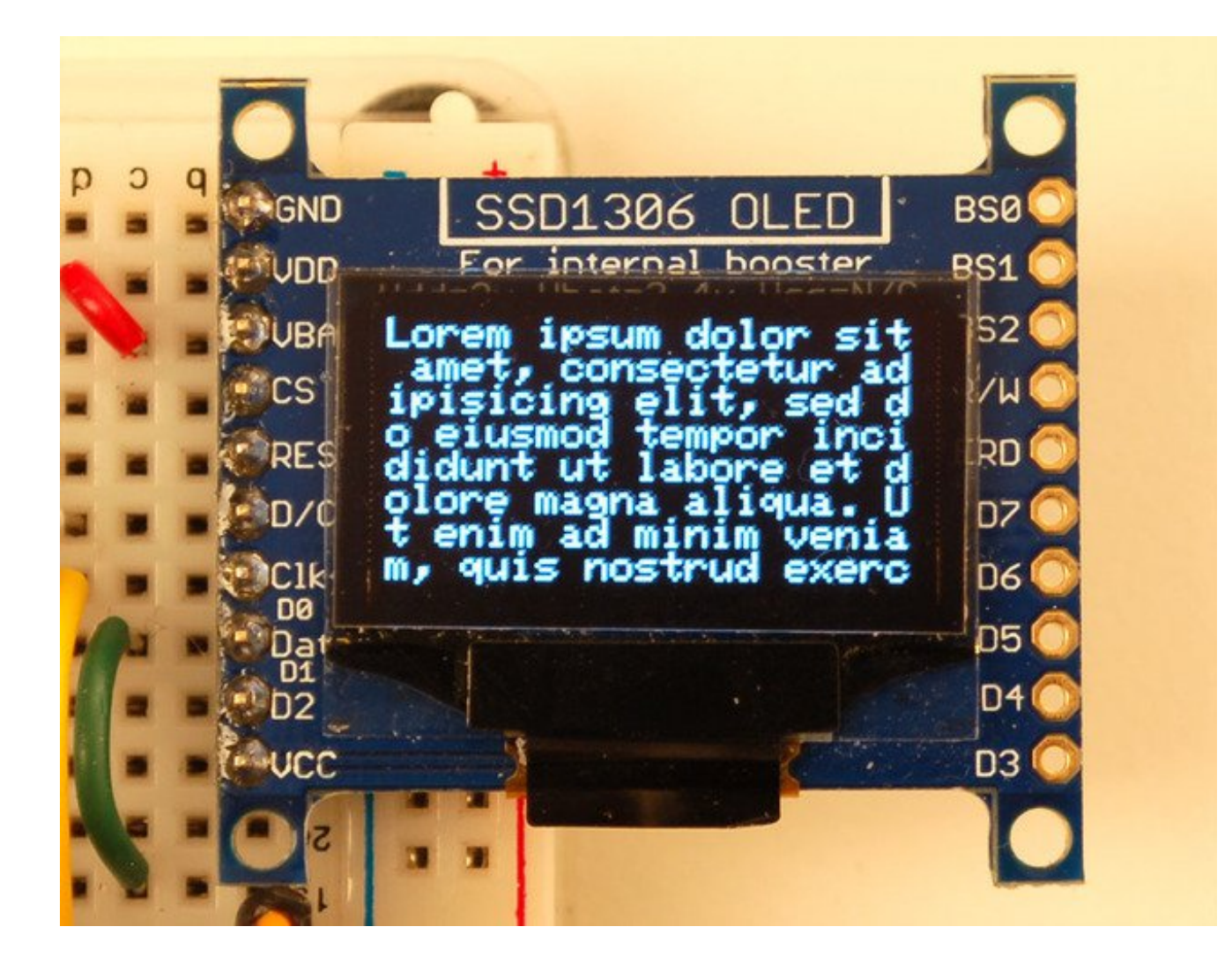

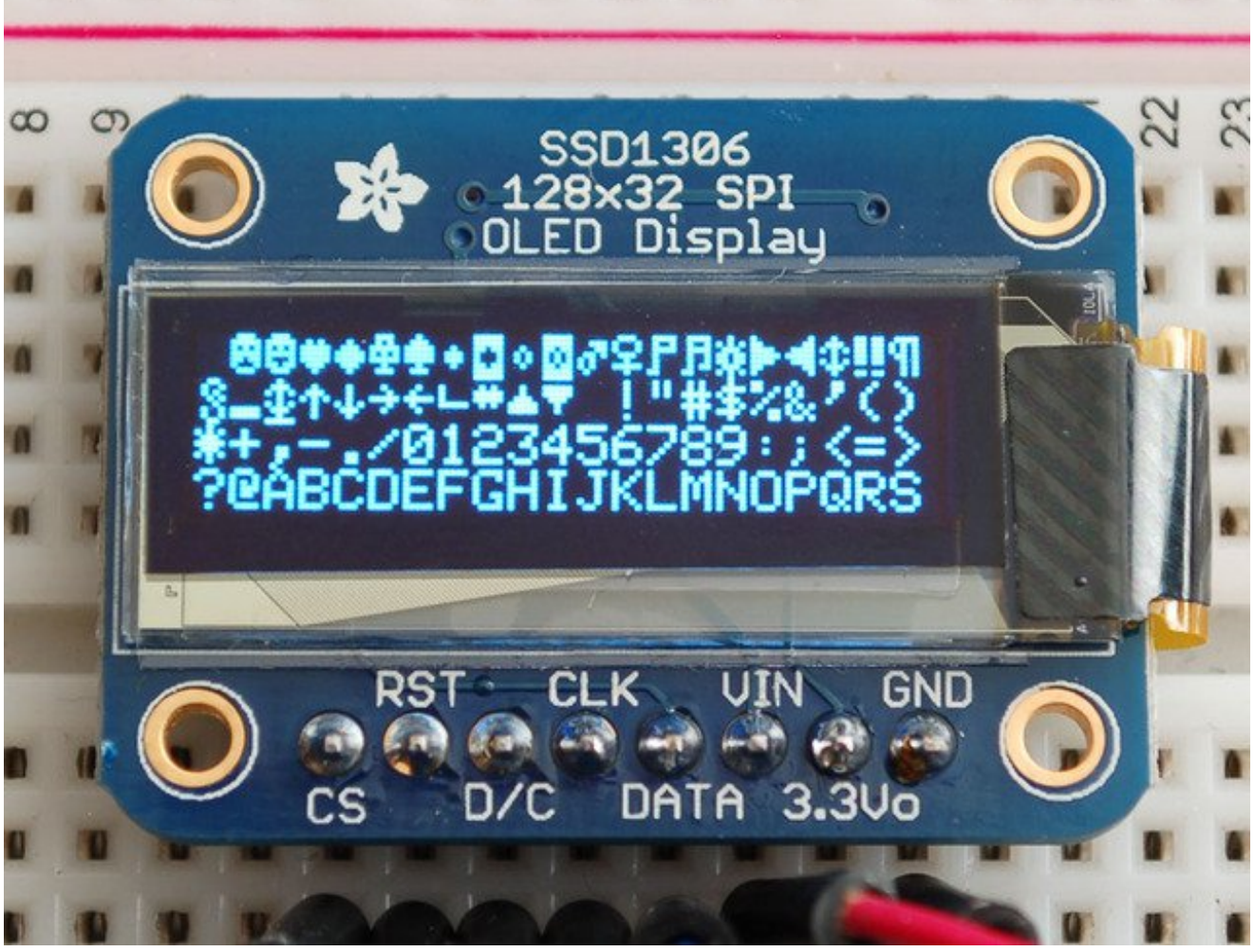

This is a quick tutorial for our 128x64 and 128x32 pixel monochrome OLED displays. These displays are small, only about 1" diagonal, but very readable due to the high contrast of an OLED display. Each OLED display is made of 128x64 or 128x32 individual white OLEDs, each one is turned on or off by the controller chip. Because the display makes its own light, no backlight is required. This reduces the power required to run the OLED and is why the display has such high contrast; we really like this miniature display for its crispness!

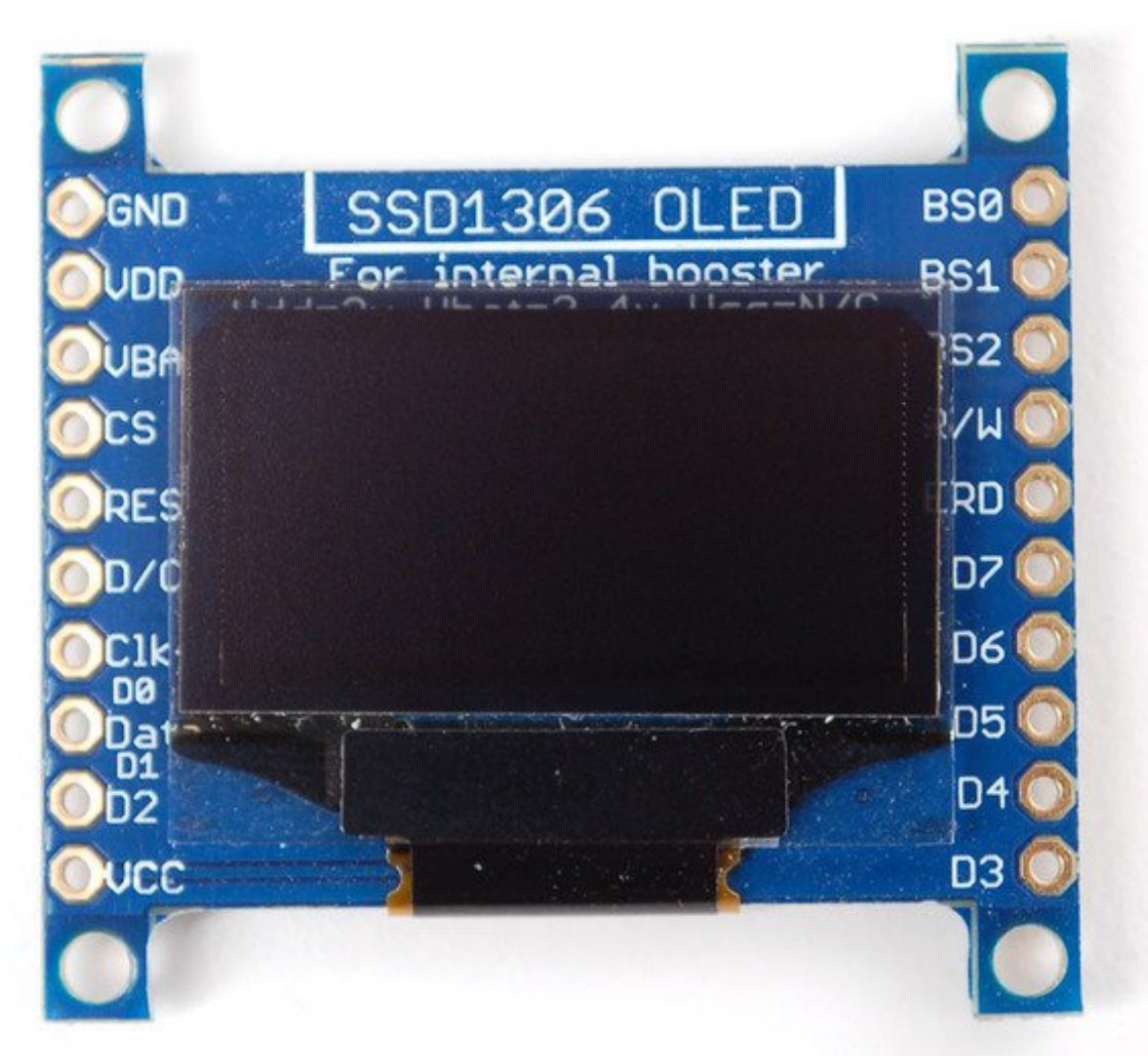

The driver chip, **SSD1306** can communicate in multiple ways including**I2C**, **SPI** and **8-bit parallel**. However, only the 128x64 display has all these interfaces available. For the 128x32 OLED, only SPI is available. Frankly, we prefer SPI since its the most flexible and uses a small number of I/O pins so our example code and wiring diagram will use that.

### **Power Requirements**

#### **OLED Power Requirements**

The OLED and driver require a 3.3V power supply and 3.3V logic levels for communication. The power requirements depend a little on how much of the display is lit but on average the display uses about 20mA from the 3.3V supply. Built into the OLED driver is a simple switch-cap charge pump that turns 3.3v-5v into a high voltage drive for the OLEDs. You can run the entire display off of one 3.3V supply or use 3.3V for the chip power and up to 4.5V for the OLED charge pump or 3.3V for the chip power and a 7-9V supply directly into the OLED high voltage pin.

#### 5V- ready 128x64 and 128x32 OLEDs

Unless you have the older v1 128x64 OLED, you can rest assured that your OLED is 5V ready. All 1.3" 128x64 and the small 128x32 SPI and I2C are 5V ready, if you have a v2 0.96" 128x64 OLED with the 5V ready mark on the front, it's also 5V safe. If you have an older 0.96" OLED (see below) you'll need to take extra care when wiring it to a 5V micontroller. The OLED is designed to be 5V compatible so you can power it with 3-5V and the onboard regulator will take care of the rest.

All OLEDs are safe to use with 3.3V logic and power.

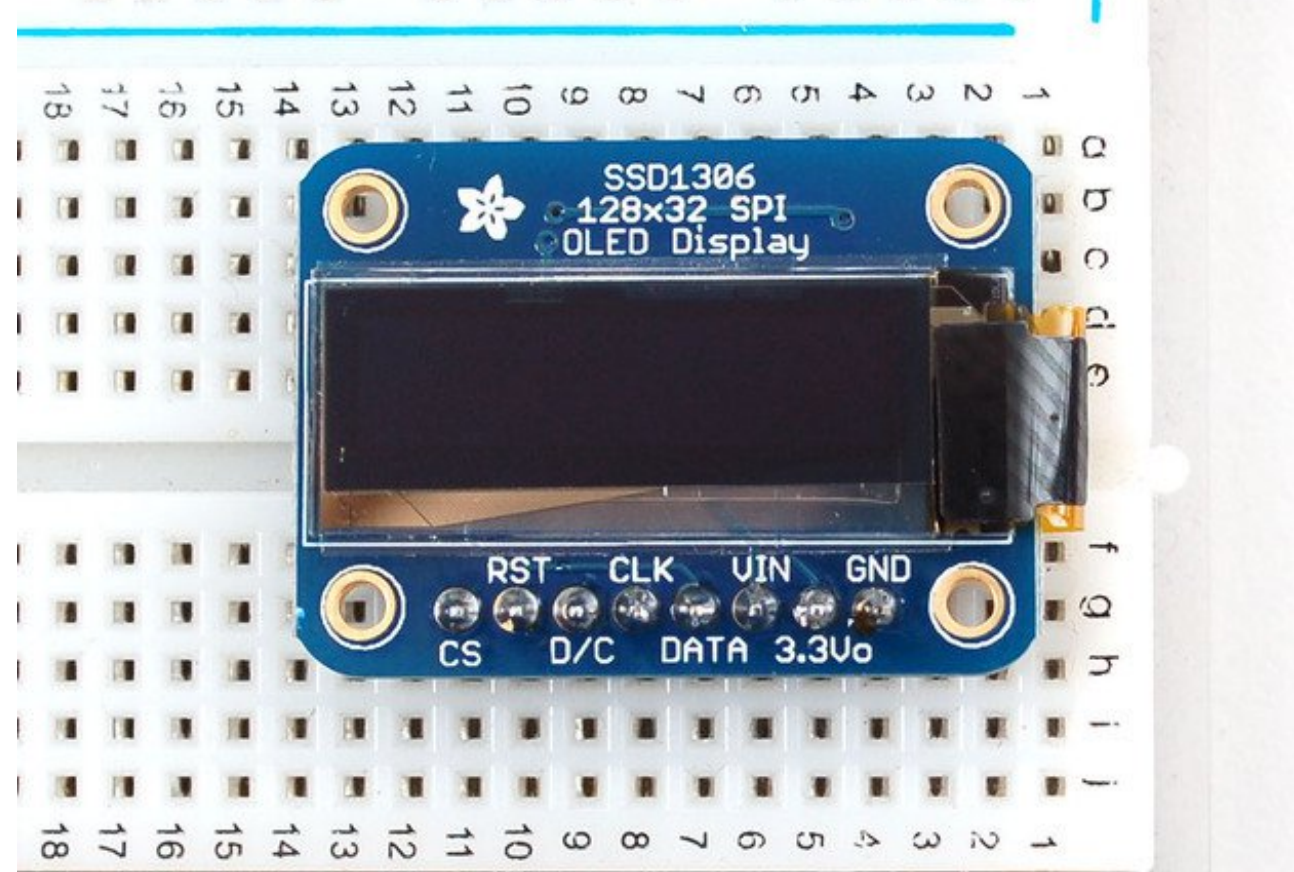

Simply connect **GND** to ground, and **Vin** to a 3 to 5V power supply. There will be a 3.3V output on the **3Vo** pin in case you want a regulated 3.3V supply for something else.

#### 0.96" 128x64 OLED

The older 0.96" 128x64 OLED is a little more complex to get running as it is not 5V compatible by default, so you have to provide it with 3.3V power.

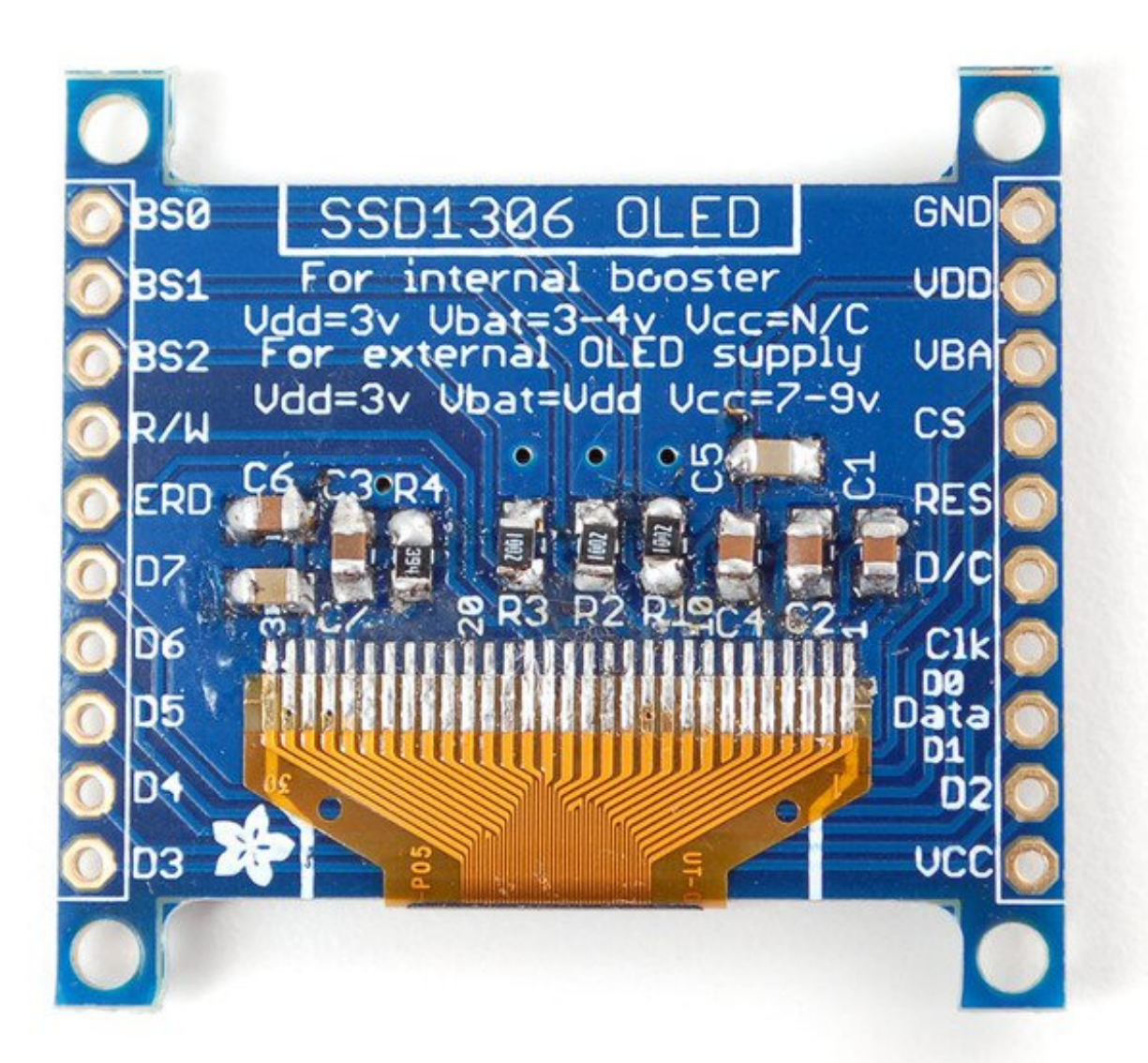

- VDD is the 3.3V logic power. This must be 3 or 3.3V
- VBAT is the input to the charge pump. If you use the charge pump, this must be 3.3V to 4.2V
- VCC is the high voltage OLED pin. If you're using the internal charge pump, this must be left unconnected. If you're not using the charge pump, connect this to a 7-9V DC power supply.

For most users, we suggest connecting **VDD** and **VBAT** together to 3.3V and then leaving **VCC** unconnected.

### **Arduino Library & Examples**

For all of the different kinds of small OLED monochrome displays, you'll need to install the Arduino libraries. The code we have is for any kind of Arduino, if you're using a different microcontroller, the code is pretty simple to adapt, the interface we use is basic bit-twiddling SPI or I2C

### Install Adafruit SSD1306 Library

Start by installing the support library for the OLED display, you'll need it to talk to the OLED controller chip. We have the Adafruit SSD1306 library repository on <u>GitHub</u> (http://adafru.it/aHq) if you're interested in looking at the code.

Start by downloading the library. You can do that by visiting the github repo and manually downloading or, easier, just click this button to download the zip:

Download Adafruit\_SSD1306 Library http://adafru.it/e3E

Rename the uncompressed folder Adafruit\_SSD1306 and check that the Adafruit\_SSD1306 folder contains Adafruit\_SSD1306.cpp and Adafruit\_SSD1306.h

Place the **Adafruit\_SSD1306** library folder your *arduinosketchfolder*/libraries/ folder. You may need to create the**libraries** subfolder if its your first library. Restart the IDE.We also have a great tutorial on Arduino library installation at: <u>http://learn.adafruit.com/adafruit-all-about-arduino-libraries-install-use</u> (http://adafru.it/aYM)

## **Install Adafruit GFX**

You will need to do the same for the Adafurit\_GFX library available <u>here</u> (http://adafru.it/aJa)

Download Adafruit GFX Library http://adafru.it/cBB

Rename the uncompressed folder Adafruit\_GFX and check that the Adafruit\_GFX folder contains Adafruit\_GFX.cpp and Adafruit\_GFX.h

Place the **Adafruit\_GFX** library folder your *arduinosketchfolder*/libraries/ folder like you did with the SSD1306 library

### **Run Demo!**

After installing the Adafruit\_SSD1306 and Adafruit\_GFX library, restart the Arduino IDE. You should now be able to access the sample code by navigating through menus in this order: File $\rightarrow$ Sketchbook $\rightarrow$ Libraries $\rightarrow$ Adafruit SSD1306 $\rightarrow$ SSD1306...

| New Ctrl+N<br>Open Ctrl+O<br>Open Recent<br>Sketchbook<br>Examples |                                                       | ▲<br>Adafruit RGB LCD Shield Library<br>Adafruit SHT31 Library<br>Adafruit SI1145 Library | *<br>*<br>* |                    |
|--------------------------------------------------------------------|-------------------------------------------------------|-------------------------------------------------------------------------------------------|-------------|--------------------|
|                                                                    |                                                       | Adafruit Si4713 Library                                                                   | * cr        | creen              |
| Close<br>Save<br>Save As                                           | Ctrl+W                                                | Adatruit SleepyDog Library<br>Adafruit SSD1306                                            |             | ssd1306 128x32 i2c |
|                                                                    | ave Ctrl+S ave As Ctrl+Shift+S age Setup Ctrl+Shift+P | Adafruit ST7735 Library<br>Adafruit STMPE610                                              | 1           | ssd1306_128x32_spi |
| Page Setup                                                         |                                                       | Adafruit TCS34725                                                                         |             | ssd1306_128x64_spi |
| Preferences                                                        | Ctrl+Comma                                            | Adafruit TLC5947                                                                          |             |                    |
| Quit                                                               | Ctrl+Q                                                | Adafruit TMP007 Library<br>Adafruit TPA2016 Library                                       | *           |                    |
| pinMode (BUIION_B, INFUI_<br>pinMode (BUIION_C, INPUT_             |                                                       | Adafruit Trellis Library<br>Adafruit TSL2591 Library                                      | *           |                    |
|                                                                    |                                                       | Adafruit UNTZtrument                                                                      |             |                    |

After you've finished wiring the display as indicated on the following pages, load the example sketch to demonstrate the capabilities of the library and display.

The OLED SSD1306 driver is based on the Adafruit GFX library which provides all the underlying graphics functions such as drawing pixels, lines, circles, etc. For more details about what you can do with the OLED check out the GFX library tutorial (http://adafru.it/aPx)

The library cannot determine the screen size via software. You have to specify it in the header file. Go into the library folder and open the file Adafruit\_SSD1306.h. Toward the top you'll see a section of comments that tell how how to edit the file for different kinds of display.

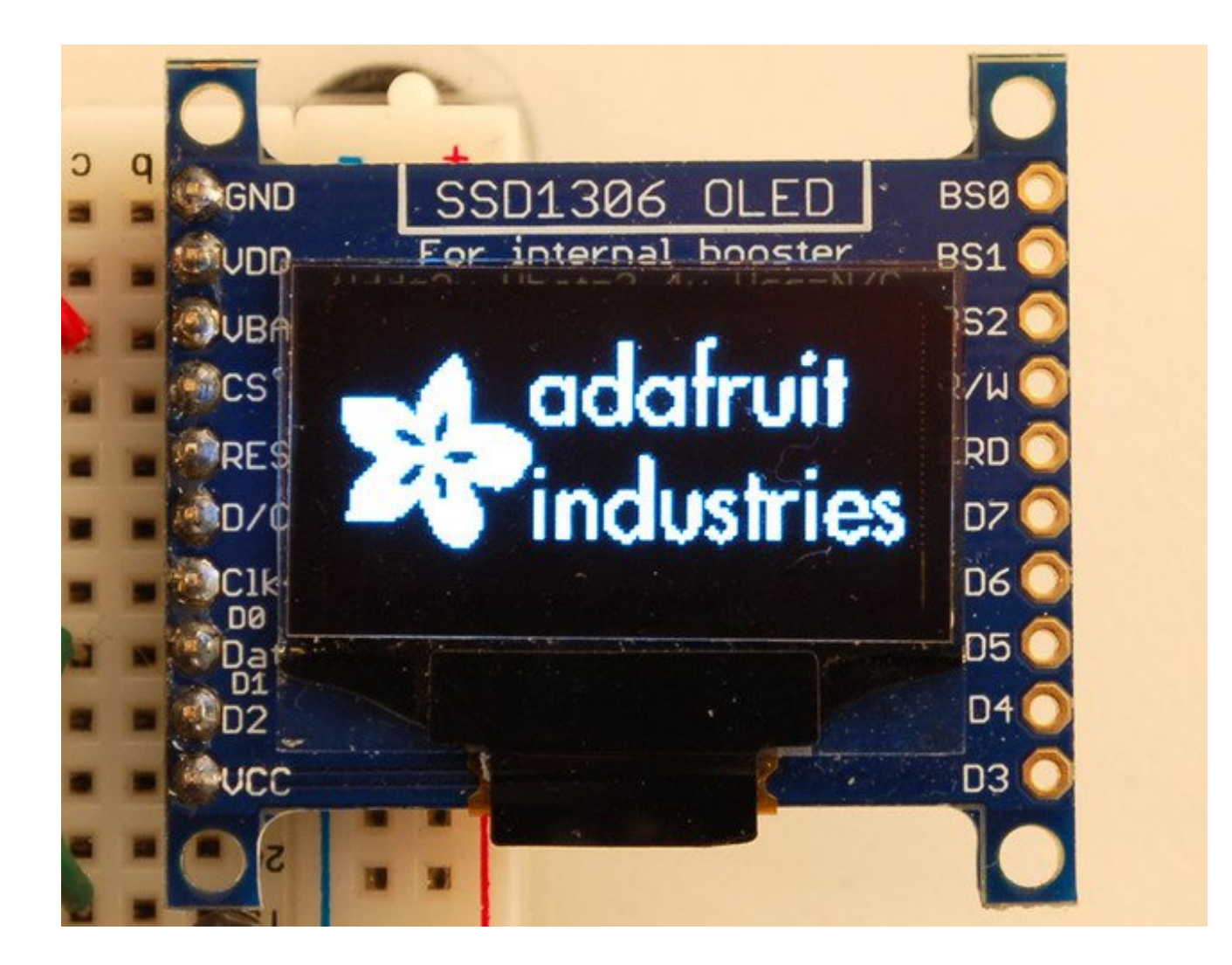

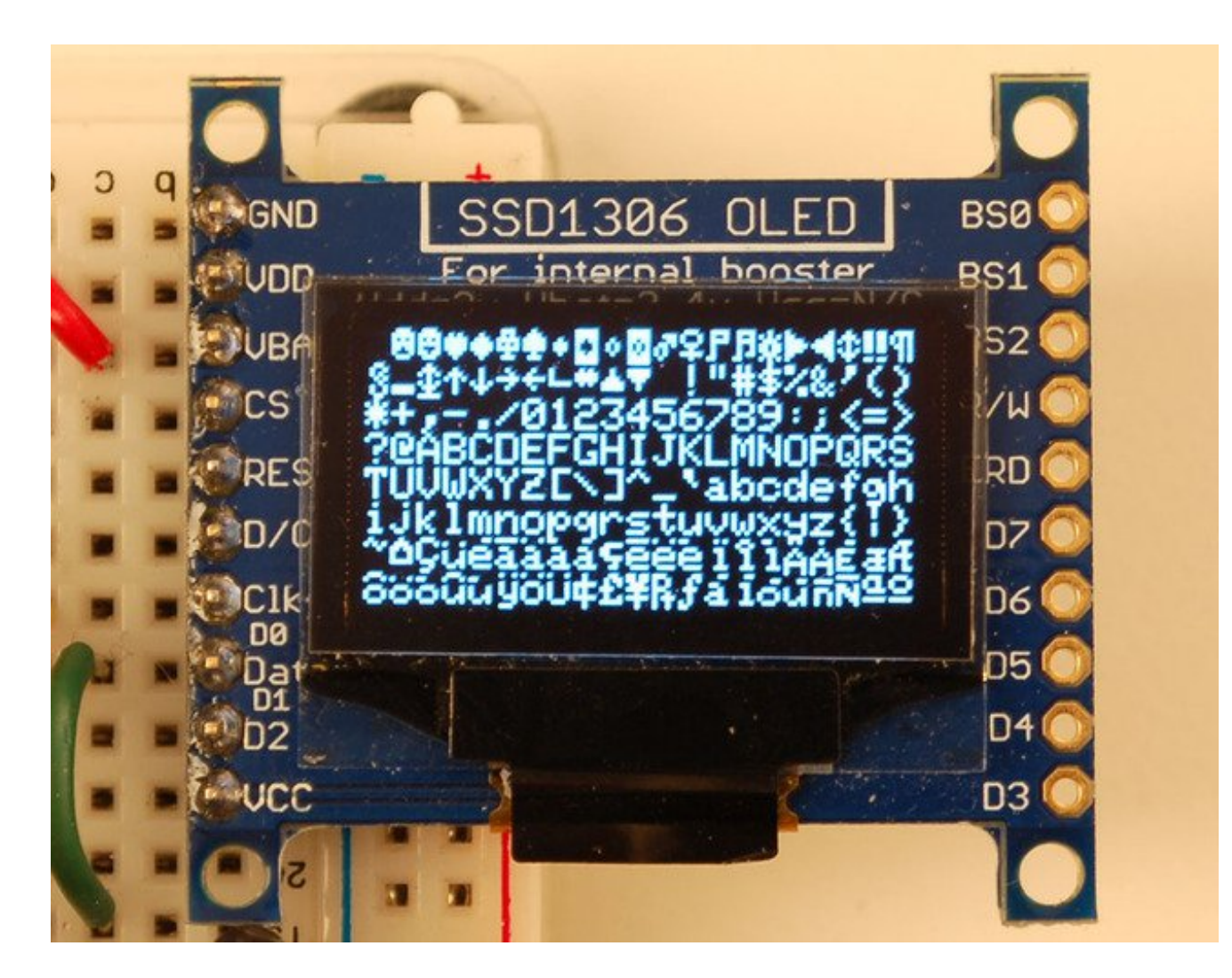

#### **Create Bitmaps**

You can create bitmaps to display easily with the <u>LCD assistant</u> <u>software (http://adafru.it/aPs)</u>. First make your image using any kind of graphics software

such as photoshop or Paint and save as a Monochrome Bitmap (bmp)

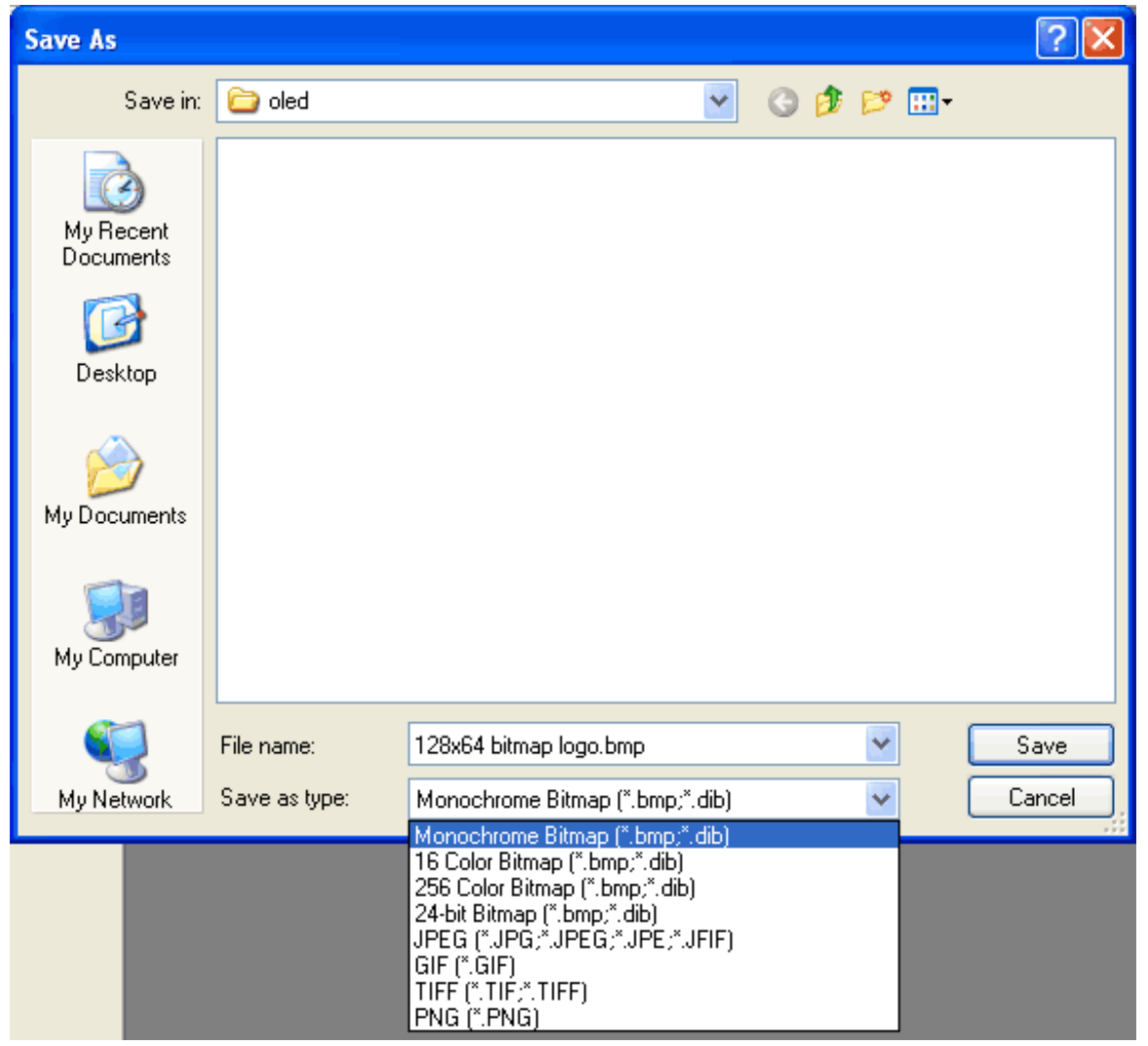

Select the following options (You might also want to try **Horizontal** if **Vertical** is not coming out right)

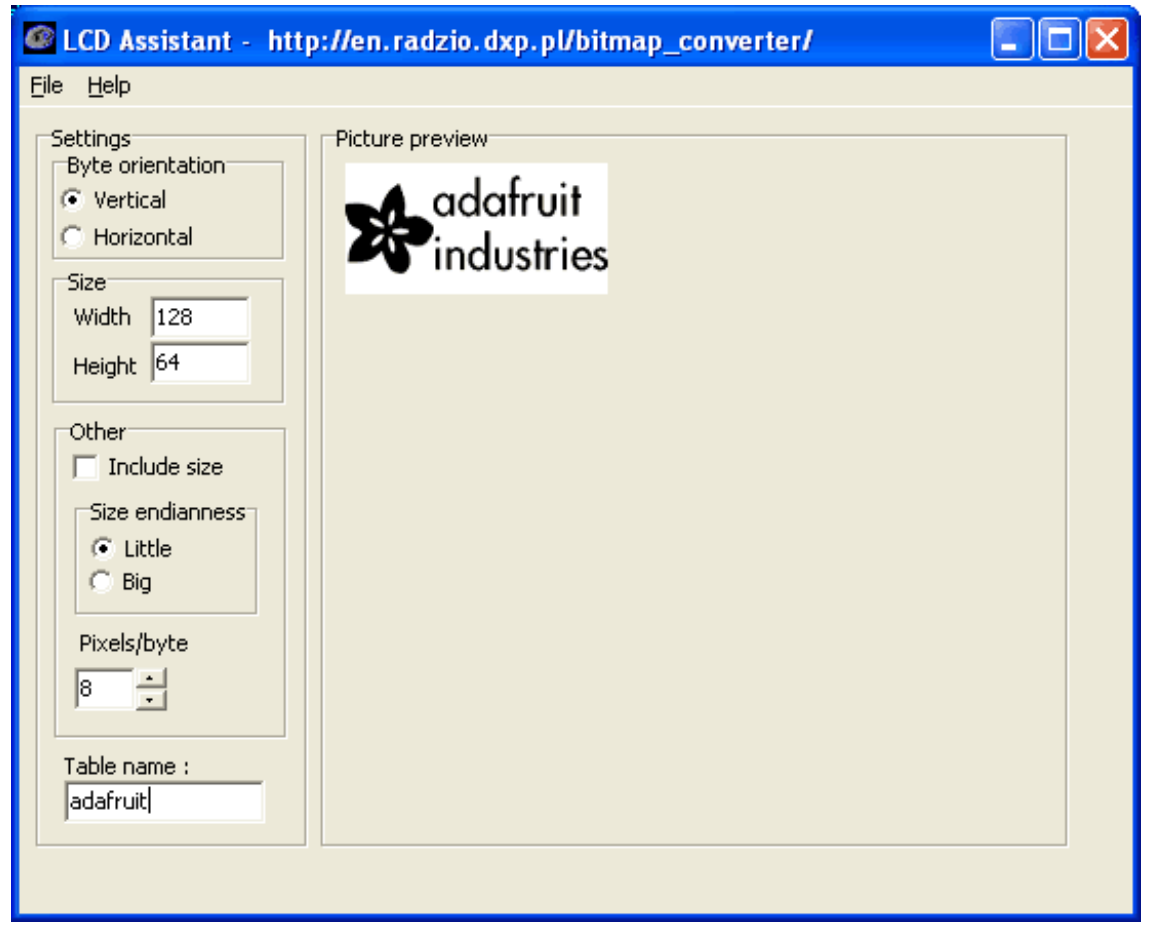

and import your monochrome bitmap image. Save the output to acpp file

| 🖉 LCD Assistant - http://en.radzio.dx |            |                 |  |  |
|---------------------------------------|------------|-----------------|--|--|
| File                                  | Help       |                 |  |  |
| Lo                                    | oad image  | Picture preview |  |  |
| S                                     | ave output |                 |  |  |
| Exit                                  |            | ada             |  |  |
|                                       | iize       | - Indu          |  |  |
|                                       | Width 128  |                 |  |  |

You can use the output directly with our example code

X adafruit.cpp - XEmacs File Edit View Cmds Tools Options Buffers C++ <u>H</u>elp [=] P ≫ ۱٦ (D) 臣 R Compile \* E 1 √c Spell Dired Cut Undo Info Open Save Print Сору Paste News adafruit.cpp . // File generated by LCD Assistant // http://en.radzio.dxp.pl/bitmap\_converter/ //\_\_\_\_\_ const unsigned char adafruit [] = { 0x00, 0x00, 0x00, 0x00, 0x00, 0x00, 0x00, 0x00, 0x00, 0x00, 0x00, 0x00, 🖑 0x00, 0x00, 0x00, 0x00, 0x00, 0x00, 0x00, 0x00, 0x00, 0x00, 0x00, 0x00, 0x00, 0x00, 0x00, 0x00, 🖑 0x00, 0x00, 0x00, 0x00, 0x00, 0x00, 0x00, 0x00, 0x00, 0x00, 0x00, 0x00, 0x00, 0x00, 0x00, 0x00, 🖑 0x00, 0x00, 0x00, 0x00, ◙x00, 0x00, 0x00, 0x00, 0x00, 0x00, 0x00, 0x00, 0x00, 0x00, 0x00, 0x00, ∜ 0x00, 0x00, 0x00, 0x00, 0x80, 0x00, 0x00, 0x00, 0x00, 0x00, 0x00, 0x00, 0x00, 0x00, 0x00, 0x00, 🖑 0x00, 0x00, 0x00, 0x00, 0x00, 0x00, 0x80, 0x80, 0x00, 0x00, 0x00, 0x00, 0x00, 0x00, 0x00, 0x00, 🖑 Ox00, Ox00, Ox00, Ox00, 0x00, 0x00, 0x00, 0x00, 0x00, 0x00, 0x00, 0x00, 0x00, 0x00, 0x00, 0x00, 🕫 0x00, 0x00, 0x00, 0x00, 0x00, 0x00, 0x00, 0x00, 0x00, 0x00, 0x00, 0x00, 0x00, 0x00, 0x00, 0x00, 🗳 OxOO, OxOO, OxOO, OxOO, 0x00, 0x00, 0x00, 0x00, 0x00, 0x00, 0x00, 0x00, 0x00, 0x00, 0x00, 0x00, 🖑 0x00, 0x00, 0x00, 0x00, Raw:T----XEmacs: adafruit.cpp (C++ Abbrev)----Top-----Loading cc-mode...done

## Wiring 128x64 OLEDs

#### **Solder Header**

Before you start wiring, a strip of header must be soldered onto the OLED. It is not possible to "press-fit" the header, it must be attached!

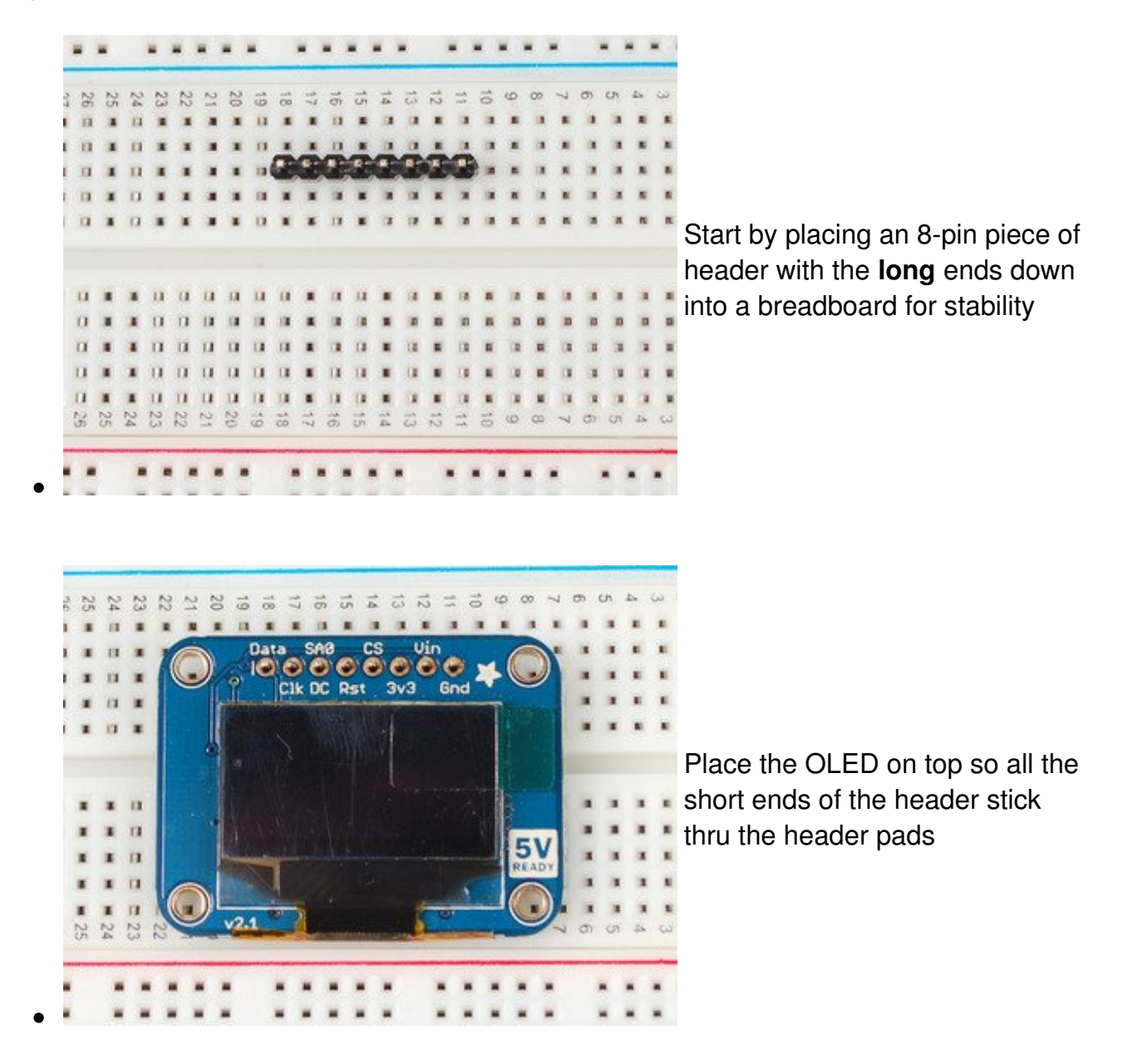

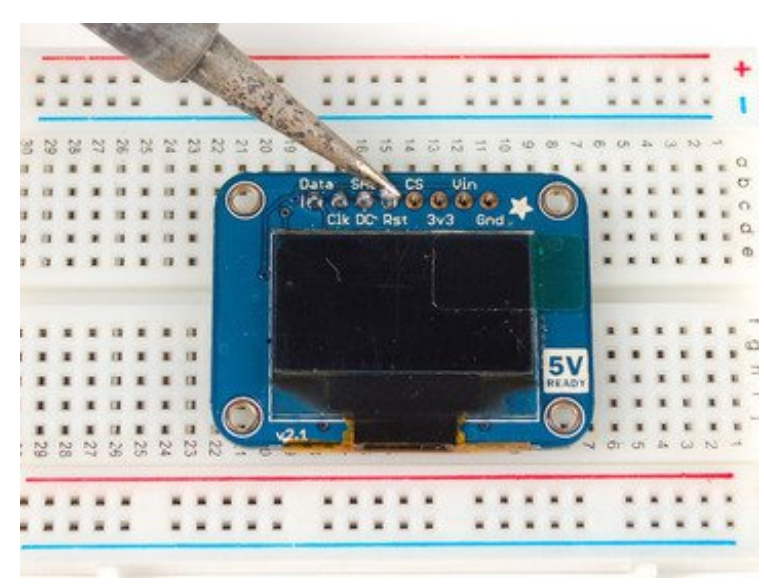

Finish by soldering each of the 8 pins to the 8 pads!

### **I2C or SPI**

The nice thing about the 128x64 OLEDs is that they can be used with I2C (+ a reset line) or SPI. SPI is generally faster than I2C but uses more pins. It's also easier for some microcontrollers to use SPI. Anyways, you can use either one with this display

### Using with I2C

The display can be used with any I2C microcontroller. Because the I2C interface is for 'writing' to the display only, you'll still have to buffer the entire 512 byte frame in the microcontroller RAM - you can't read data from the OLED (even though I2C is a bidirectional protocol).

To start, you'll need to solder the two jumpers on the back of the OLED.**Both** must be soldered 'closed' for I2C to work!

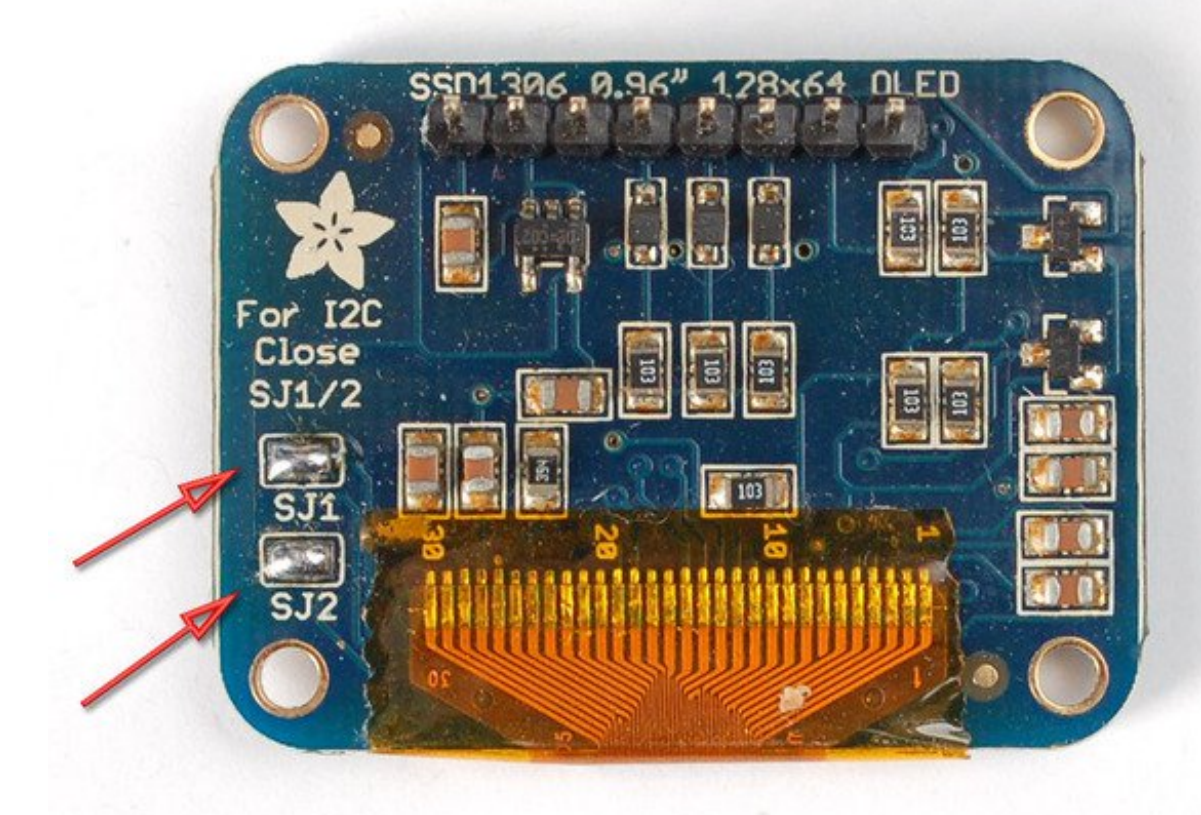

Finally, connect the pins to your Arduino

- GND goes to ground
- Vin goes to 5V
- Data to I2C SDA (on the Uno, this is A4 on the Mega it is 20 and on the Leonardo digital 2)
- Clk to I2C SCL (on the Uno, this is A5 on the Mega it is 21 and on the Leonardo digital 3)
- **RST** to digital **4** (you can change this pin in the code, later)

This matches the example code we have written. Once you get this working, you can try a different Reset pin (you can't change the SCA and SCL pins).

#### Finally you can run the File→Sketchbook→Libraries→Adafruit\_SSD1306→SSD1306\_128x64\_i2c example

### Using with SPI

The breakouts are ready for SPI by default, but if you used them for I2C at some point,

you'll need to remove the solder jumpers. Use wick or a solder sucker to make sure both are clear!

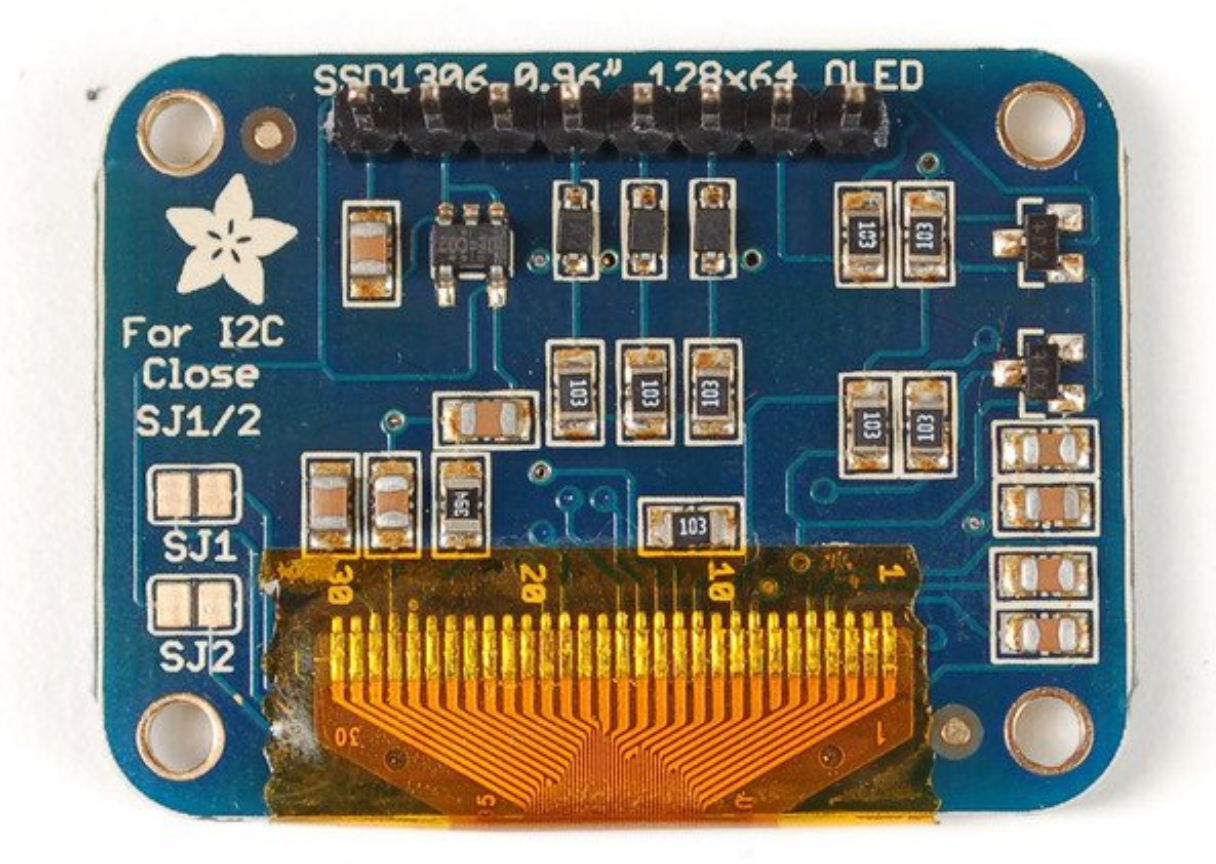

Finally, connect the pins to your Arduino -

- GND goes to ground
- Vin goes to 5V
- DATA to digital 9
- CLK to digital 10
- D/C to digital 11
- **RST** to digital **13**
- CS to digital 12

(**Note**: If using the display with other SPI devices, D/C, CLK and DAT may be shared, but CS must be unique for each device.)

This matches the example code we have written. Once you get this working, you can try another set of pins.

## Wiring 128x32 SPI OLED display

### 128x32 SPI OLED

The 128x32 SPI OLED is very easy to get up and running because it has built in level shifting. First up, take a piece of 0.1" header 8 pins long.

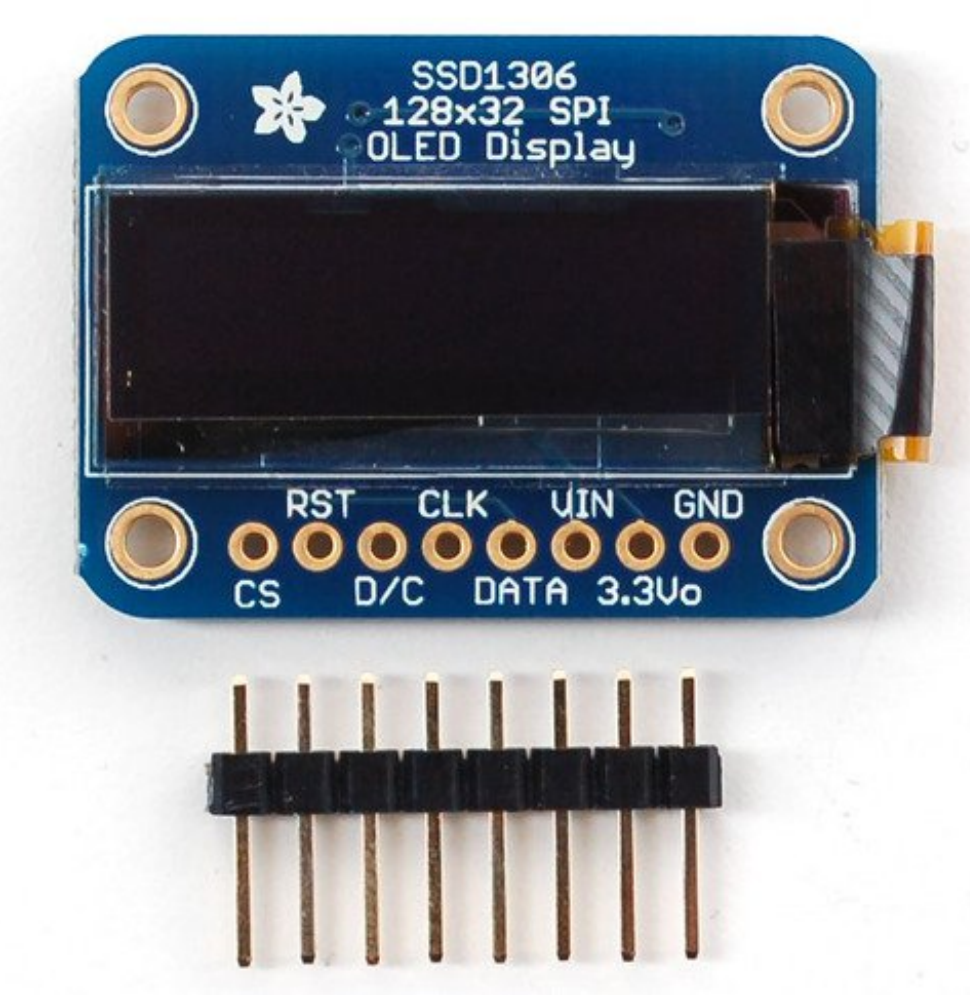

Plug the header long end down into a breadboard and place the OLED on top. Solder the short pins into the OLED PCB.

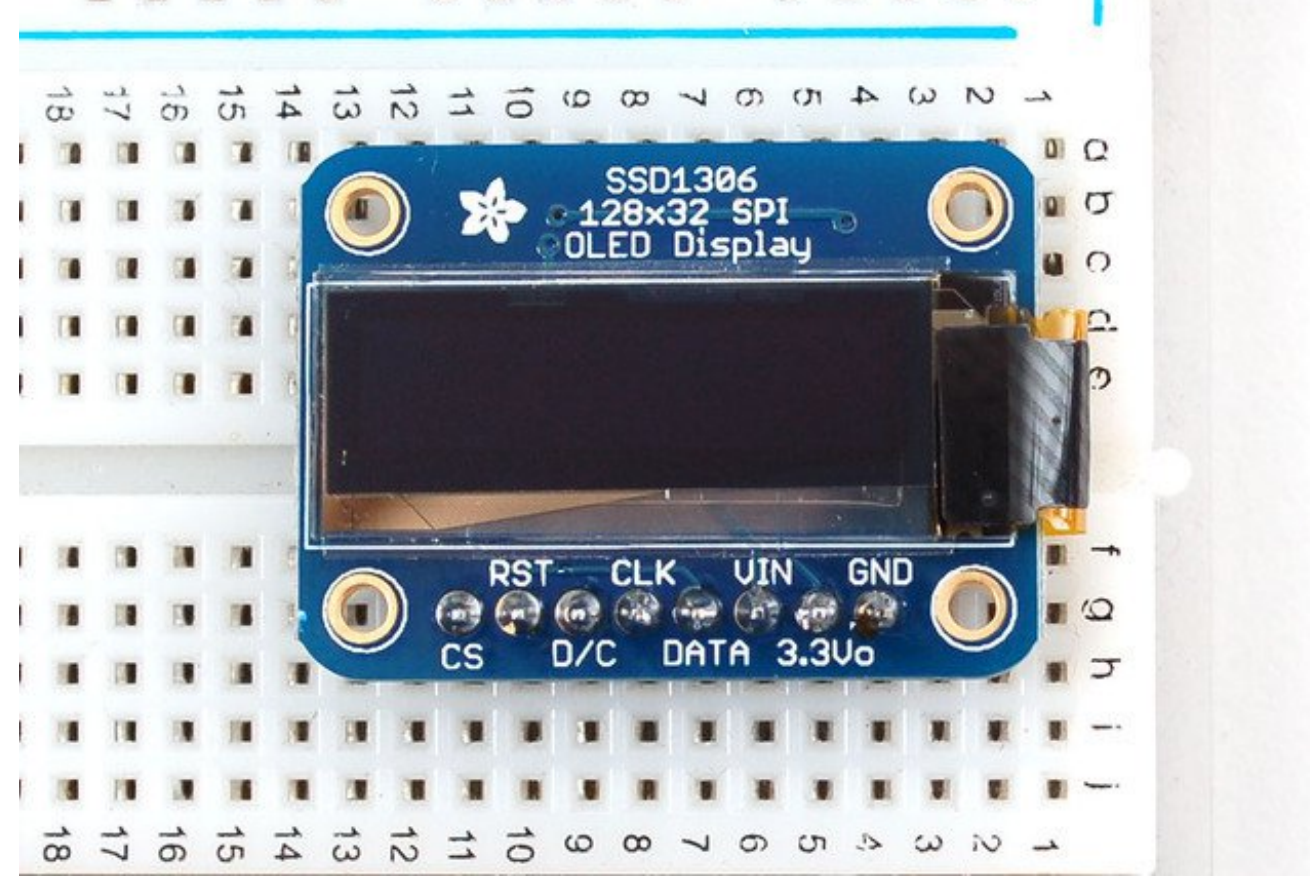

Finally, connect the pins to your Arduino -GND goes to ground, Vin goes to 5V, DATA to digital 9, CLK to digital 10, D/C to digital 11, RST to digital 13 and finally CS to digital 12.

(**Note**: If using the display with other SPI devices, D/C, CLK and DAT may be shared, but CS must be unique for each device.)

This matches the example code we have written. Once you get this working, you can try another set of pins.

Finally you can run the File→Sketchbook→Libraries→Adafruit\_SSD1306→SSD1306\_128x32\_SPI example

If you're using the 128x32 OLED, be sure to uncomment the "#define SSD1306\_128\_32" in the top of Adafruit\_SSD1306.h to change the buffer size

### Wiring 128x32 I2C Display

#### 128x32 I2C OLED

The 128x32 I2C OLED is very easy to get up and running because it has built in level shifting and regulator. First up, take a piece of 0.1" header 6 pins long.

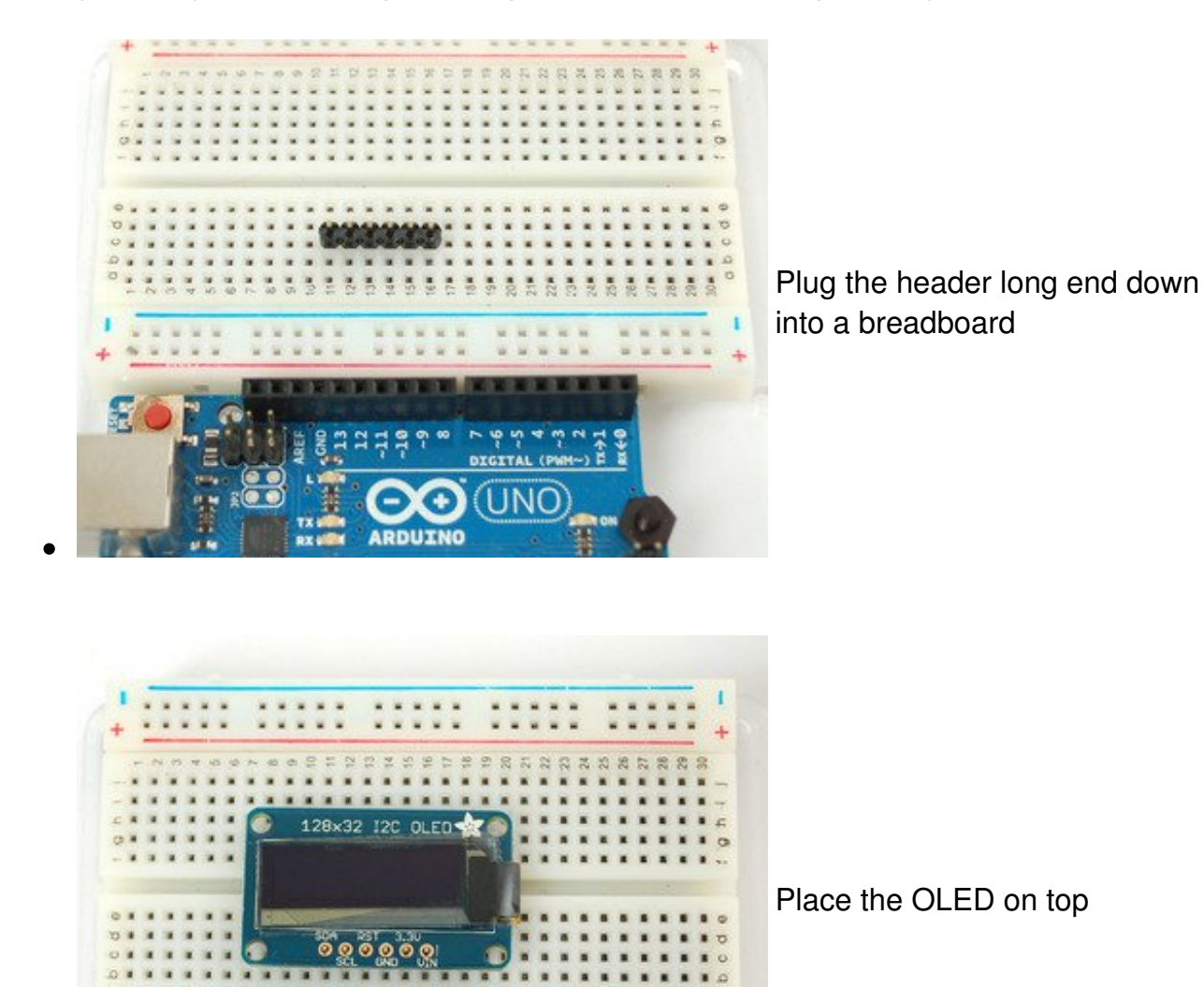

10

.....

2 2

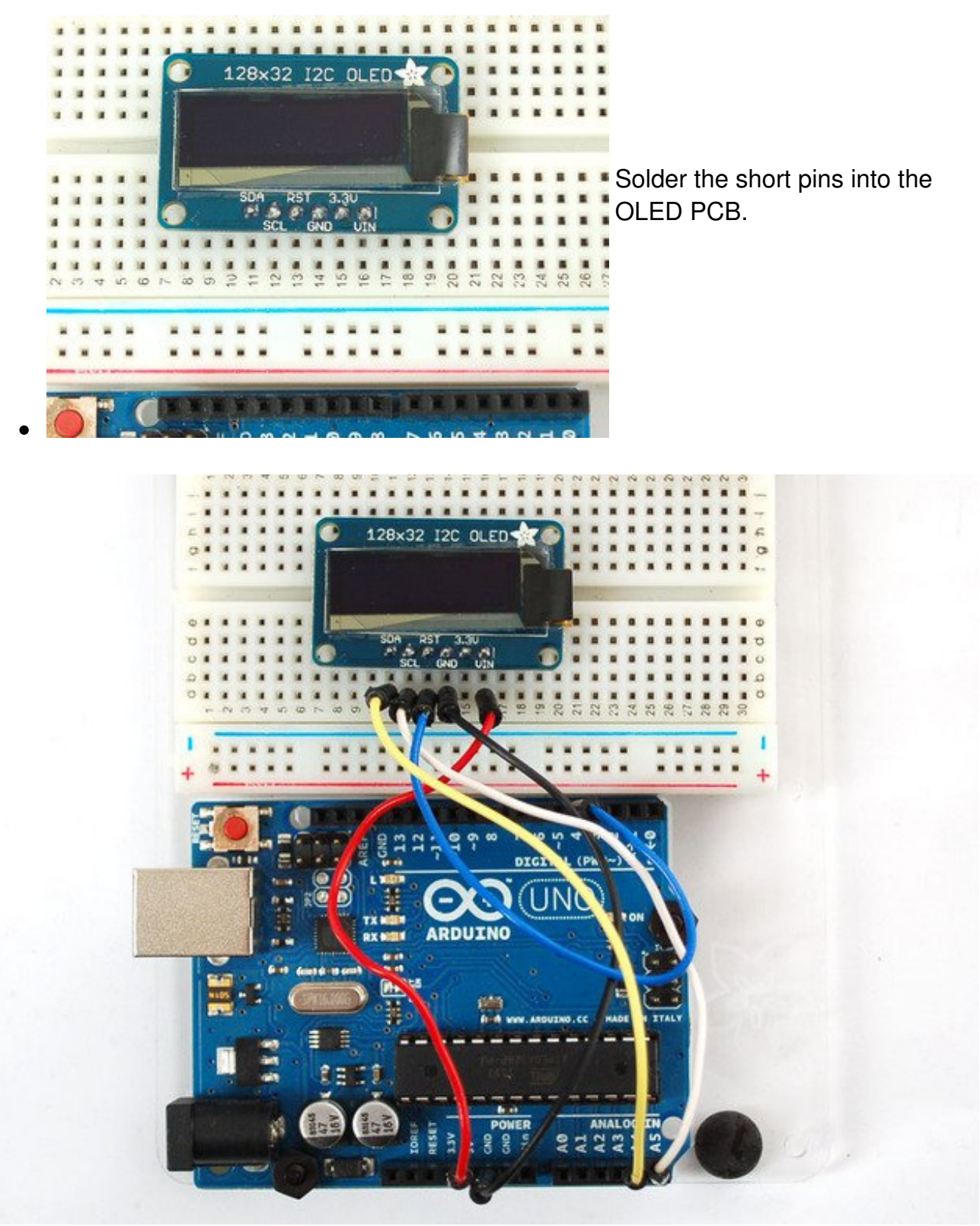

Finally, connect the pins to your Arduino

- GND goes to ground
- Vin goes to 5V
- SDA to I2C Data (on the Uno, this is A4 on the Mega it is 20 and on the Leonardo

digital 2)

- SCL to I2C Clock(on the Uno, this is A5 on the Mega it is 21 and on the Leonardo digital 3)
- **RST** to digital 4 (you can change this pin in the code, later)

This matches the example code we have written. Once you get this working, you can change the RST pin. You cannot change the I2C pins, those are 'fixed' in hardware

Finally you can run the **File→Sketchbook→Libraries→Adafruit\_SSD1306→SSD1306\_128x32\_i2c** example